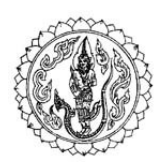

Satit Kaset IP Kasetsart University Laboratory School International Program

คู่มือการชำระค่าธรรมเนียมการศึกษาผ่านระบบชำระค่าธรรมเนียมการศึกษา โครงการการศึกษานานาชาติ โรงเรียนสาธิตแห่งมหาวิทยาลัยเกษตรศาสตร์ ศูนย์วิจัยและพัฒนาการศึกษา

- เข้าเว็บไซต์ <u>https://payment.kus.ku.ac.th/inter/</u>
- 2. ไปที่เมนู "หน้าแรก" ใส่รหัสประจำตัวประชาชน (13หลัก) แล้วกดปุ่ม "ตกลง"

| KUS IP winam                                                                                                    | สำหรับเจ้าหน้าที่โรงเรียน                                                            |
|----------------------------------------------------------------------------------------------------|--------------------------------------------------------------------------------------|
| ระบบการข่าระดำธรรมเนียมการศึกษา โครงการการศึกษานานาชาติ                                                                                      |                                                                                      |
| โรงเรียนสาฮิดแห่งมหาวิทยาลัยเกษตรศาสตร์ ศูนย์วิจัยและพัฒนาการศึกษา มหาวิทยาลัยเกษตรศาสตร์                                                    |                                                                                      |
|                                                                                                    | เข้าสู่ระบบ                                                                          |
|                                                                                                    | ใส่รหัสประจำด้วประชาชน (13 หลัก) ของผู้ใช้งาน<br>(ป้อนด้วเลขติดกัน ไม่ต่องมีตัวคั่ม) |
|                                                                                                    | อ่านคู่มือการใช้งาน                                                                  |
|                                                                                                    | รหัสประจำดัวประชาชน (13 หลัก)                                                        |
| · · · · · · · · · · · · · · · · · · ·                                                                                                    | ตกลง                                                                                 |
|                                                                                                    | หรือ เข้าสู่ระบบตัวย KU ALL-Login สำหรับบุคลากร มก. เท่านั้น                         |
|                                                                                                    | สำหรับผู้ปกตรอง บุคลากรภายนอก มก.                                                    |
|                                                                                                    | อีเมลที่ใต้ลงทะเบียนไว้แล้ว                                                          |
|                                                                                                    | รหัสผ่านที่ใต้ลงทะเบียนไว้แล้ว                                                       |
|                                                                                                    | ตกลง                                                                                 |
|                                                                                                    |                                                                                      |
| ติดต่อสอบอามข้อมูลเพิ่มเต็มได้มี โทรศัพทร์ : 02-942-8419. 02-942-8904. 082-542-0634 (การแต่วดี บัวชาว งานการเงิม) อีนแล : kranvadee.bu@ku.th |                                                                                      |
| ® Copyright 2024-2025 ดำนักบริการคลมพิวเตอร์ มหาวิทยาลัยบานจรสาสตร์                                                                          |                                                                                      |
|                                                                                                    |                                                                                      |

2.1 หากต้องการดูข้อมูลหรือแก้ไขข้อมูลผู้ใช้งาน ให้กดปุ่ม **"ชื่อผู้ใช้งาน"** ที่มุมบนด้านขวา

| KUS IP | พน้าแรก       |                                                                                                    | กรานดัวดี บัวชาว |
|--------|---------------|----------------------------------------------------------------------------------------------------|------------------|
|        |               | ระบบข้าระค่าธรรมเบียมการศึกษา โครงการการศึกษานานาชาติ<br>โรงเรียนสาธิตแห่งมหาวิทยาลัยเกษตรศาสตร์ ศูนย์วิจัยและพัฒนาการศึกษา มหาวิทยาลัยเกษตรศาสตร์ |                  |
| ւաղ    | เลือกนักเรียน | ค่าธรรมเนียมการศึกษา ข่าระเงิน ไบเสร็จรับเงิน ประวัติ                                                                                              |                  |
|        |               | เลือกรายชื่อนักเรียน                                                                                                    |                  |
|        |               |                                                                                                    |                  |
|        |               |                                                                                                    |                  |
|        |               | ติดต่อสอบถามข้อมูลเพิ่มเติมได้ที่ โทรดัพท์: 02-942-8419 , 02-942-8904 , 082-542-0634 (กรานดัวดี บัวขาว งานการเงิน) อื่มมล : kranvadee.bu@ku.th     |                  |
|        |               | © Copyright 2024-2025 สำนักบริการคอมพิวเตอร์ มหาวิทยาลัยเกษตรสาสตร์                                                                                |                  |
|        |               |                                                                                                    |                  |
|        |               |                                                                                                    |                  |
|        |               |                                                                                                    |                  |
|        |               |                                                                                                    |                  |
|        | $\frown$      |                                                                                                    |                  |
| KUS IP | หน้าแรก       |                                                                                                    | กรานดัวดี บัวขาว |
|        |               | ระบบข่าระค่าธรรมเนียมการศึกษา โดรงการการศึกษานานาขาติ<br>โอการีการเรือนน่ายายายายายายายายายายายายายายายายายายา                                     | ข้อมูลผู้ใช้งาน  |
|        | a v a         | เรงเราสุดที่มีสุดที่มีสุดที่มีสุดที่มีสุดที่สุดรายและพุฒนาสามารถกายเราสุดที่สุดที่สุดที่สุดที่สุดที่สุดที่สุดร                                     | ออกจากระบบ       |
| ເມນູ   | เลอกนกเรยน    | ดาธรรมเบยมการตกษา ขาระเงน เบเสรจรบเงน บระวด                                                                                                    |                  |
|        |               | เลอกราชชอนกเรชน<br>2650000001 เด็กขายทดสอม3 ระบบ3                                                                                                  |                  |
|        |               | enaa                                                                                                    |                  |
|        | _             |                                                                                                    |                  |
|        |               | ติดต่อสอบถามข้อมูลเพิ่มเติมได้ที่ โพรศัพท์: 02-942-8419 , 02-942-8904 , 082-542-0634 (กรานต์วดี บัวขาว งานการเงิม) อึเมล : kranvadee.bu@ku.th      |                  |
|        |               | © Copyright 2024-2025 สำนักบริการคอมพิวเตอร์ มหาวิทยาลัยเกษตรสาสตร์                                                                                |                  |
|        |               |                                                                                                    |                  |

2.2 กรณีเป็นผู้ใช้งานรายใหม่ จะได้หน้าจอดังรูป ให้กดปุ่ม **"ลงทะเบียนผู้ใช้งานรายใหม่"** 

| KUS IP หน้าแรก |                                                                                                    |
|----------------|----------------------------------------------------------------------------------------------------|
|                | ระบบข่าระค่าธรรมเนียมการศึกษา โครงการการศึกษานานาชาติ                                                                                         |
|                | โรงเรียนสาธิดแห่งมหาวิทยาลัยเกษตรศาสตร์ ศูนย์วิจัยและพัฒนาการศึกษา มหาวิทยาลัยเกษตรศาสตร์                                                     |
|                | ดำเนิน <sub>ศ</sub> าร <mark>ลงทะเบียนผู้ใช้งานรายใหม่</mark>                                                                                 |
|                | ดิดต่อสอบถามข้อมูลเพิ่มเดิมได้ที่ โทรศัพท์ : 02-942-8419 , 02-942-8904 , 082-542-0634 (กราบตัวดี บัวชาว งานการเงิน) อึเมล : kranvadee.bu⊚kuth |
|                | © Copyright 2024-2025 สำนักบริการคอมพิวเตอร์ มหาวิทยาลัยเกษตรศาสตร์                                                                           |
|                |                                                                                                    |

ลงทะเบียนผู้ใช้รายใหม่ กรอกข้อมูลให้ครบถ้วนสมบรูณ์

-

| โรงเรียนสาธิดแ | ระบบข่าระค่าธรรมเนียมการศึกษา โครงการการศึกษานานาชาติ<br>ห่งมหาวิทยาลัยเกษตรศาสตร์ ศูนย์วิจัยและพัฒนาการศึกษา มหาวิทยาลั | ัยเกษตรศาสตร์ |                                 |
|----------------|----------------------------------------------------------------------------------------------------|---------------|---------------------------------|
|                | ฟอร์มลงทะเบียนผู้ใช้รายใหม่                                                                                              |               |                                 |
|                | รหัสประจำตัวประชาชน                                                                                                    |               |                                 |
|                | 1100701961080                                                                                                    |               |                                 |
|                | คำนำหน้าชื่อ ชื่อ นามสกุล                                                                                                | ←             | ชื่อ-นามสกล ผ้ปกครอง            |
|                | รหัสบัญชี มก. สำหรับด็อกอินเข้าระบบด้วย KU ALL-Login                                                                     | •             | લ વા                            |
|                | ป้อนรหัสบัญขึ้ผู้ใช่เครือข่าย มก.                                                                                        |               |                                 |
|                | อีเมล สำหรับใช้ล้อกอิน (กรณีเป็นบุคลากรภายนอก มก.)                                                                       |               |                                 |
|                | ป้อนอึเมลแอดเดรสของผู้ใช้                                                                                                |               |                                 |
|                | รหัสผ่าน ส่าหรับใช้ลือกอิน (กรณีเป็นบุคลากรภายนอก มก.)                                                                   |               |                                 |
|                | ป้อนอีเมลแอดเดรสของผู้ใช้                                                                                                |               |                                 |
|                | สถานะเป็น<br>🔿 นักเรียน 🦳 รู่ปกครองของนักเรียน                                                                           |               | สถานะ "ผู้ปกครองนักเรียน"       |
|                | รหัสประจำตัวนักเรียน / นักเรียนในความดูแล                                                                                |               |                                 |
|                |                                                                                                    | <b></b>       | ใส่รหัสประจำตัวนักเรียน 10 หลัก |
|                |                                                                                                    |               |                                 |
|                |                                                                                                    |               | ไส่ได้ไม่เกิน 5 คน              |
|                |                                                                                                    |               |                                 |
|                |                                                                                                    |               |                                 |
|                |                                                                                                    |               | _                               |
|                | บันทึก                                                                                                    |               | กด บันทึก                       |
|                |                                                                                                    |               |                                 |

- บันทึกข้อมูลสำเร็จ กด **"ดำเนินการต่อไป"** 

| KUS IP พบ้านรก |                                                                                                    |  |
|----------------|----------------------------------------------------------------------------------------------------|--|
|                | ระบบข้าระค่าธรรมเนียมการศึกษา โครงการการศึกษานานามาข้าติ<br>โรงเรียนสาธิตแห่งมหาวิทยาลัยเกษตรศาสตร์ ศูนย์วิจัยและพัฒนาการศึกษา มหาวิทยาลัยเกษตรศาสตร์ |  |
|                | บันทึกข้อมูลสำเร็จ                                                                                                    |  |
|                | dationsent                                                                                                    |  |
|                | ติดต่อสอบถามข้อมูลเพิ่มเติมได้ที่ โพรศัพท์ : 02-942-8419 , 02-942-8904 , 082-542-0634 (กรามดัวดี ปัวหาว งานการเว็บ) อึเมล : kranvadee.bu@ku.th        |  |
|                | ® Copyright 2024-2025 สำนักบริการคลบพิวเตอร์ บนาวิทยาลัยแกษตรศาสตร์                                                                                   |  |
|                |                                                                                                    |  |

3. ไปที่เมนู "**เลือกนักเรียน**" กด "ตกลง" เพื่อตรวจสอบอัตราก่าธรรมเนียมการศึกษาของนักเรียนที่ท่านต้องการชำระเงิน

| KUS IP | หน้าแรก       | TTR                                                                                                    | นด์วดี บัวขาว |
|--------|---------------|----------------------------------------------------------------------------------------------------|---------------|
|        |               | ระบบข่าระค่าธรรมเนียมการศึกษา โครงการการศึกษานานาชาติ<br>โรงเรียนสาธิตแห่งมหาวิทยาลัยเกษตรศาสตร์ ศูมย์วิจัยและพัฒนาการศึกษา มหาวิทยาลัยเกษตรศาสตร์                                                                          |               |
| យមូ    | เลือกนักเรียน | ด่าธรรมเบียนการศึกษา ข่าระเงิน ไบแล้จอับเงิน ประวัติ                                                                                                    |               |
|        |               | เลือกรายชื่อทักเรียน<br>2650000001 เล็กว่ายหลสอม3 ระบบ3                                                                                                    |               |
|        |               | ติดต่อสอบถามช่อมูลเพิ่มเต้มได้ที่ โทรศัพท์ : 02-942-8419 , 02-942-8004 , 082-542-0634 (กราแต้วิดี บัวชาว งานการเงิย) อึนเด : kranvadee.bu⊜ku.th<br>© <b>Copyright 2024-2025</b> สำนักบริการคอมหร้างตลรวังหาวิทยาลัยภาพละสรร |               |

4. เมนู **"ค่าธรรมเนียมการศึกษา"** ระบบจะแสดงรายการอัตราค่าธรรมเนียมการศึกษา ให้ผู้ปกครองตรวจสอบความถูกต้อง หากข้อมูล

ถูกต้องครบถ้วน ให้เลือกเมนู **"ชำระเงิน"** 

| KUS IP | หน้าแรก       |                     |                    |                    |                  |                                           |                                          |                                  |                         | กรานด้วดี บัวขาว |
|--------|---------------|---------------------|--------------------|--------------------|------------------|-------------------------------------------|------------------------------------------|----------------------------------|-------------------------|------------------|
|        |               |                     |                    |                    | ระบบว            | ชำระค <mark>่าธรรมเนีย</mark> มก          | าารศึกษา โครงการ                         | าารศึกษานานาชาติ                 |                         |                  |
|        |               |                     |                    | โรงเรียนสาธิต      | แห่งมหาวิท       | เยาลัยเกษตรศาสตร่                         | ร์ ศูนย์วิจัยและพัฒน                     | าการศึกษา มหาวิทยาลั             | ยเกษตรศาสตร์            |                  |
| เมนู   | เลือกนักเรียน | ค่าธรรมเนียมการศึกบ | ก ข่าระเงิน        | ใบเสร็จรับเงิน     | ประวัติ          |                                           |                                          |                                  |                         |                  |
|        |               |                     |                    |                    | ວັ<br>2          | ัตราค่าธรรมเนียมกา<br>2650000001 เด็กชายเ | ารศึกษา ภาคตัน ปี<br>เหตุสอบ3 ระบบ3 ชั้น | าารศึกษา 2568<br>รียน Grade 3/1  |                         |                  |
|        |               | ค่าธร               | รมเนียมการศึกษา    |                    |                  |                                           |                                          |                                  |                         |                  |
|        |               | 1. ค่าม             | ปารุงการศึกษา      |                    |                  |                                           |                                          |                                  | 30,400                  |                  |
|        |               | 2. ค่าม             | มุปกรณ์การศึกษา    |                    |                  |                                           |                                          |                                  | 76,050                  |                  |
|        |               | 3. ค่า <b>1</b>     | ่ารุงห้องพยาบาล    |                    |                  |                                           |                                          |                                  | 500                     |                  |
|        |               | 4. ค่าม             | ่ารุงห้องสมุด      |                    |                  |                                           |                                          |                                  | 20,000                  |                  |
|        |               | 5. ค่า <b>1</b>     | เรรมเนียมบริการการ | สึกษา              |                  |                                           |                                          |                                  | 20,000                  |                  |
|        |               | 6. ค่าเ             | ล่าเรียน           |                    |                  |                                           |                                          |                                  | 76,050                  |                  |
|        |               | 7. eint             | ไระกันอุบัติเหตุ   |                    |                  |                                           |                                          |                                  | 1,000                   |                  |
|        |               |                     |                    |                    |                  |                                           |                                          | รวม                              | 224,000                 |                  |
|        |               | ค่าอา               | หารและนม           |                    |                  |                                           |                                          |                                  |                         |                  |
|        |               | 1. 614              | าหารและนม          |                    |                  |                                           |                                          |                                  | 6,500                   |                  |
|        |               |                     |                    |                    |                  |                                           |                                          | แเร                              | 330 500                 |                  |
|        |               |                     |                    |                    |                  |                                           |                                          | 7700 110 1000000                 | 230,300                 |                  |
|        |               |                     |                    |                    |                  |                                           |                                          |                                  |                         |                  |
|        |               |                     | ติดต่อ             | สอบถามข้อมูลเพิ่มเ | ่มได้ที่ โทรศัพบ | ví : 02-942-8419 , 02-942                 | 2-8904 , 082-542-0634 (                  | กรานด์วดี บัวขาว งานการเงิน) อึเ | มล : kranvadee.bu@ku.th |                  |
|        |               |                     |                    |                    | © Copy           | yright 2024-2025 สำนัก                    | กับวิการคอมพิวเตอร์ มา                   | าาวิทยาลัยเกนดรศาสตร์            |                         |                  |

5. เมนู "ชำระเงิน"

5.1 ช่องทางการชำระเงินด้วย QR Code ผ่านแอปพลิเคชันของแต่ละธนาคาร

# <u>ค่าธรรมเนียมการศึกษา</u>

- เลือกค่าธรรมเนียมการศึกษาที่ต้องการชำระ
- เลือกช่องทางการชำระเงิน QR Code กด "ตกลง"

| กรุณาตรวจเ                 | <b>เลอกรายการข่าระเงน</b><br>สอบความถูกต้องของรายการทั้งหมด ก่อนคลิกปุ่ม "ตกลง" |
|----------------------------|---------------------------------------------------------------------------------|
| ว่าธรรมเนียมการศึกษา       | ข่องทางการข่าระเงิน                                                             |
| Ο เด็มจำนวน : 224,000 บาท  | QR code                                                                         |
| _ งวดที่ 1 : 74,700 บาท    | ับัตรเครดิด                                                                     |
| งวดที่ 2 : 74,700 มาท      | กรณีเลือกบัตรเครดิด ให้เลือกประเภทบัตร                                          |
| งวดที่ 3 : 74,600 บาท      | 🔿 บัตรในประเทศ                                                                  |
| ว่าอาหารและนม              | 🔿 บัตรต่างประเทศ                                                                |
| ◯ คำอาหารและนม : 6,500 บาท |                                                                                 |
| กรณีข่าระเงินต             | ดกลง<br>เวียบัตรเครดิต มีค่าธรรมเนียมการใช้บัตรตามระเบียบธนาคาร                 |
|                            | ดรวจสอบสถานะการทำรายการชำระเงินล่าสุด                                           |
|                            | Line and an an an article structure.                                            |

- หน้าจอจะแสดงผลดังรูป ให้กดที่ QR Code ค่าธรรมเนียมการศึกษา

| KUS IP | หน้าแรก                  |                      | (กรานสำคัญว่างาว) -                                                                                                    |
|--------|--------------------------|----------------------|----------------------------------------------------------------------------------------------------|
|        |                          |                      | ระบบขำระค่าธรรมเนียมการศึกษา โครงการการศึกษานานาชาติ                                                                                                    |
|        |                          | โรงเรียน             | สาธิตแห่งมหาวิทยาลัยเกษตรศาสตร์ ศูนย์วิจัยและพัฒนาการศึกษา มหาวิทยาลัยเกษตรศาสตร์                                                                                                    |
| աղ     | เลือกนักเรียน ค่าธรรมเนื | ยมการศึกษา ช่าระเงิน | ใบเสร็จรับเงิน ประวัติ                                                                                                    |
|        |                          |                      | การข่าระเงินค่าธรรมเนียมการศึกษา คำอาหารและนม ภาคดัน ปีการศึกษา 2568<br>2670081763 เด็กหญ่งพรรชนก<br>จำนวนเงินทั้งหมด บาท<br>ตุลกบุนสามสาร เพลต แนนการสอ เบ<br>Instruments (พลต แนนการศึกษา |
|        |                          | ดีดต่อสอบถามข้อม     | ุลเพิ่มเติมได้ที่ โทรศัพท์ : 02-942-8419 , 02-942-8904 , 082-542-0634 ( <b>กรานต์รดี บ้ายาว งานการเงิน) อีเนต</b> : kranvadee.bu⊜kuth                                                       |
|        |                          |                      | © Copyright 2024-2025 สำนักบริการคอมพิวิเตอร์ มหาวิทยาลัยเกษตรศาสตร์                                                                                                    |
|        |                          |                      |                                                                                                    |

 ระบบจะสร้าง QR Code เพื่อให้ผู้ปกครองนำไปสแกนชำระค่าธรรมเนียมการศึกษาผ่านแอปพลิเคชันของแต่ละธนาคาร หากสแกนชำระเรียบร้อยแล้ว กด "ปิดหน้าต่าง"

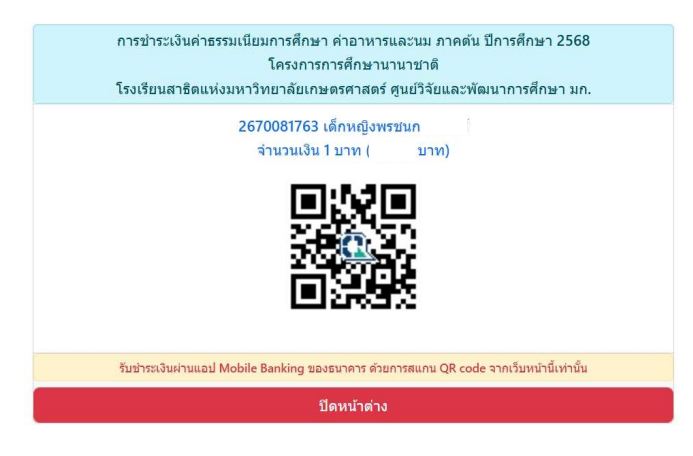

# <u>ค่าอาหารและนม</u>

- เลือกค่าอาหารและนม
- เลือกช่องทางการชำระเงิน QR Code กดปุ่ม "ตกลง"

| <u>ช่องทางการขำระเงิน</u>                          |
|----------------------------------------------------|
| QR code                                            |
| 🔿 บัตรเครดิต                                       |
| กรณีเลือกบัตรเครดิต ให้เลือกประเภทบัตร             |
| 🔿 บัตรในประเทศ                                     |
| 🔿 บัตรด่างประเทศ                                   |
|                                                    |
| ดกลง                                               |
| ัตรเครดิต มีค่าธรรมเนียมการใช้บัตรตามระเบียบธนาคาร |
|                                                    |

- หน้าจอจะแสดงผลดังรูป ให้กดที่ QR Code ค่าอาหารและนม

| KUS IP | หน้าแรก       |                      |                      |                          |                         |                                                                                       | กรานด์วดี บัวขาว |
|--------|---------------|----------------------|----------------------|--------------------------|-------------------------|---------------------------------------------------------------------------------------|------------------|
|        |               |                      | 5 4                  | ระบบข่                   | าระ <mark>ค่าธ</mark> ร | รรมเนียมการศึกษา โดรงการการศึกษานานาชาติ                                              |                  |
|        |               |                      | เรงเรยนล             | ารดแหงมหาวทย             | าลยเกษ                  | <i>เ</i> ดรศาสตร ดูนยวจยและพฒนาการศกษา มหาวทยาลยเกษตรศาสตร                            |                  |
| រេរបូ  | เลือกนักเรียน | ค่าธรรมเนียมการศึกษา | ช่าระเงิน            | ใบเสร็จรับเงิน           | ประวัติ                 |                                                                                       |                  |
|        |               |                      |                      | การขำระเงินค่            | าธรรมเนื่               | ยมการศึกษา ค่าอาหารและนม ภาคตัน ปีการศึกษา 2568                                       |                  |
|        |               |                      |                      |                          | 2                       | 2670081763 เด็กหญิงพรชนก                                                              |                  |
|        |               |                      |                      |                          |                         | จำนวนเงินทั้งหมด บาท                                                                  |                  |
|        |               |                      |                      |                          |                         |                                                                                       |                  |
|        |               |                      |                      |                          |                         | คลกปุ่มดานลาง เพอดาเนนการตอไป                                                         |                  |
|        |               |                      |                      |                          |                         |                                                                                       |                  |
|        |               |                      |                      |                          |                         | ≣ชี่ QR Code คาอาหารและนม                                                             |                  |
|        |               |                      |                      |                          |                         |                                                                                       |                  |
|        |               |                      |                      |                          |                         |                                                                                       |                  |
|        |               | ñer                  | ວສວນຄວນໜ້ວນ          | มพิ่มเอิบได้ที่ โพรสัพพ์ | .02-042-8               | 3410 02-942-8904 082-542-0634 (ครามดำลี บ้างวา งานการเวิน) อีเนต : kranvadaa hu@ku th |                  |
| -      |               | 0000                 | Internation in a new |                          | .02 542 0               | HIS, OF SHE OSOF, OCE SHE OOSF (IN HANNIN BABIN O'RATTANA) BLAM . KIDINAGEE.DUGKU.UT  |                  |
|        |               |                      |                      | © Copy                   | right 2024              | 4-2025 สำนักบริการดอมพิวเตอร์ มหาวิทยาลัยเกษตรศาสตร์                                  |                  |
|        |               |                      |                      |                          |                         |                                                                                       |                  |

- ระบบจะสร้าง QR Code เพื่อให้ผู้ปกครองนำไปสแกนชำระค่าอาหารและนมผ่านแอปพลิเคชันของแต่ละธนาคาร หากสแกนชำระเรียบร้อยแล้ว กด **"ปิดหน้าต่าง"** 

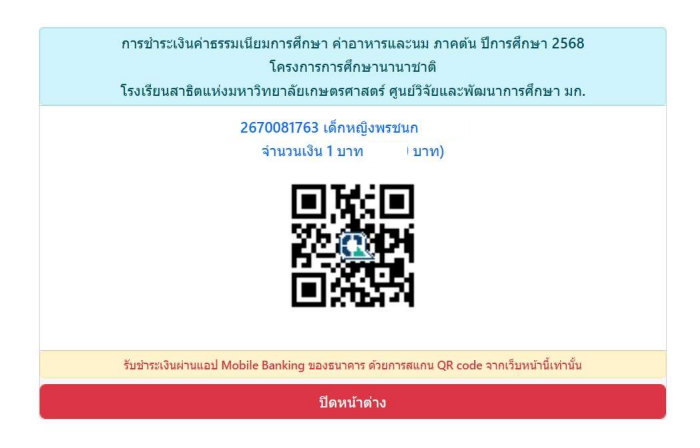

5.2 ช่องทางการชำระเงินด้วย **บัตรเครดิต** 

## <u>ค่าธรรมเนียมการศึกษา</u>

- เลือกก่าธรรมเนียมการศึกษาที่ต้องการชำระ
- เลือกช่องทางการชำระเงิน บัตรเครดิต
- เลือกประเภทบัตรเครดิต บัตรในประเทศ หรือ บัตรต่างประเทศ แล้วกด "ตกลง"

| กรุณาตรวจเ                  | <b>เลือกรายการข้าระเงิน</b><br>รอบความถูกต้องของรายการทั้งหมด ก่อนคลิกปุ่ม "ตกลง" |  |
|-----------------------------|-----------------------------------------------------------------------------------|--|
| ด่าธรรมเนียมการศึกษา        | ข่องทางการข่าระเงิน                                                               |  |
| 🗿 เด็มจำนวน : 224,000 บาท   | QR code                                                                           |  |
| _ งวดที่ 1 : 74,700 บาท     | 🗾 🔁 บัตรเครดิด                                                                    |  |
| ◯ งวดที่ 2 : 74,700 บาท     | กรณีเลือกบัตรเครดิต ให้เลือกประเภทบัตร                                            |  |
| ─ งวดที่ 3 : 74,600 บาท     | 🗾 🚺 บัดรในประเทศ                                                                  |  |
| ค่าอาหารและนม               | ับัตรดำงประเทศ                                                                    |  |
| ◯ ค่าอาหารและนม : 6,500 บาท |                                                                                   |  |
|                             | ตกลง                                                                              |  |
| กรณีขำระเงินต               | ้วยบัตรเครดิต มีค่าธรรมเนียมการใช้บัตรตามระเบียบธนาคาร                            |  |
|                             | ดรวจสอบสถานะการทำรายการชำระเงินล่าสุด                                             |  |
| ດເຄ                         | ต่ำระบริมมก้า รา 10 15 บาซี สถาบะยับเป็นไปต่ำระบริม                               |  |

หน้าจอจะแสดงผลดังรูป ให้กดที่ "ชำระเงินด้วยบัตรเครดิต"

| KUS IP                                                                                                    | י מצורלואי ( מצורלואי (                                                                                                    | รานด์วดี บัวชาว |  |  |  |  |  |  |  |  |  |
|----------------------------------------------------------------------------------------------------|----------------------------------------------------------------------------------------------------|-----------------|--|--|--|--|--|--|--|--|--|
|                                                                                                    | ระบบปาระตำธรรมเบียมการศึกษา โตรงการการศึกษานานาชาติ                                                                                          |                 |  |  |  |  |  |  |  |  |  |
|                                                                                                    | โรงเรียนสาธิตแห่งมหาวิทยาลัยเกษตรศาสตร์ ศูนย์วิจัยและพัฒนาการศึกษา มหาวิทยาลัยเกษตรศาสตร์                                                    |                 |  |  |  |  |  |  |  |  |  |
| លរបួ                                                                                                    | เลือกนักเรียน ค่าธรรมเนียนการศึกษา <mark>ชำระเงิน</mark> ใบเสร็จรับเงิน ประวัติ                                                              |                 |  |  |  |  |  |  |  |  |  |
| เมรู<br>การชำระเงินค่าธรรมเนียมการศึกษา ค่าอาหารและบบ ภาดดัน ปีการศึกษา 2568<br>2670081763 เด็กหญิงเ<br>จำนวนเงินทั้งหมด บาท<br>ครือรุ่มต่อแข้งระเจ้าต่อเป็นตรต่อไป<br>บำระเงินด้วยบัตรเครดิต |                                                                                                    |                 |  |  |  |  |  |  |  |  |  |
|                                                                                                    | ติดต่อสอมถามข้อมูลเพิ่มเต็มได้ที่ โทรลัพท์ : 02-942-8419 , 02-942-804 , 082-542-0634 (กรานต่าลี บัวนาว งานการเงิน) อีเมล : kranvadee.bu@kuth |                 |  |  |  |  |  |  |  |  |  |
|                                                                                                    | © Copyright 2024-2025 สำนักบริการตอมพิวเตอร์ มหาวิทยาลัยเกษตรศาสตร์                                                                          |                 |  |  |  |  |  |  |  |  |  |

#### - กด "Pay Now"

| KUS IP | หน้าแรก       |                             |           |                                                           |                                          | กรานด์วดี บัวขาว |
|--------|---------------|-----------------------------|-----------|-----------------------------------------------------------|------------------------------------------|------------------|
|        |               |                             |           | ระบบขำระค่าธรรมเนียมการศึกษา โครง                         | าารการศึกษานานาชาติ                      |                  |
|        |               |                             | โรงเรียนส | งแห่งมหาวิทยาลัยเ <mark>กษตรศาสตร์ ศูนย์วิจัยและ</mark> ท | <b>้เฒนาการศึกษา มหาวิทยาลัยเกษตรศ</b> า | สตร์             |
| ເມນູ   | เลือกนักเรียน | <u>ค่าธรรมเนียมการศึกษา</u> | ช่าระเงิน | บเสร็จรับเงิน ประวัติ                                     |                                          |                  |
|        |               |                             |           | ารชำระเงินค่าธรรมเนียมการศึกษา ค่าอาหารแ                  | ละนม ภาคตัน ปีการศึกษา 2568              |                  |
|        |               |                             |           | 2670081763 เด็กหณิง                                       |                                          |                  |
|        |               |                             |           | จำนวนเงินทั้งหมด                                          | บาท                                      |                  |
|        |               |                             |           |                                                           |                                          |                  |
|        |               |                             |           | ชำระด้วยบัตรเครดิต เต็ม                                   | จำนวน                                    |                  |
|        |               |                             |           | รองรับเฉพาะประเภทบัตร Visa, I                             | MasterCard                               |                  |
|        |               |                             |           | Pay Now                                                   |                                          |                  |
|        |               |                             |           | <b>ไ</b> ม่พบข้อมูลชำระเงิน                               |                                          |                  |
|        |               |                             |           | 2025-01-24 15:39:55                                       |                                          |                  |
|        |               |                             |           |                                                           |                                          |                  |
|        |               |                             |           |                                                           |                                          |                  |
|        |               |                             |           |                                                           |                                          |                  |
|        |               |                             |           |                                                           |                                          |                  |
|        |               |                             |           |                                                           |                                          |                  |

 ใส่ข้อมูลบัตรเครคิตให้กรบถ้วน กด "Pay" ระบบจะดำเนินการตามขั้นตอนของธนาการ หากชำระเงินสำเร็จ ระบบจะกลับไปที่ หน้าแรกของเว็บไซต์

| ระบบการข่าง | SATIT KAS<br>SCHOOL,<br>powered by KBank | SET<br>INTER      | $\otimes$ | บนสาธิด มก. |
|-------------|------------------------------------------|-------------------|-----------|-------------|
|             | VIS                                      | A 👥               |           |             |
| การขำ       | Name on Card<br>Card holder name         |                   |           | รศึกษา      |
|             | Card Number                              |                   |           |             |
|             | Expiry Date                              | Security          | Code      |             |
| 1           | MM / YY                                  | 111               | 0         | 1           |
|             | This transaction is subje                | act to a convenie | nce fee.  |             |
|             |                                          |                   |           |             |
|             | Pay 1.                                   | оо тнв            |           |             |
|             |                                          |                   | ł         |             |

### <u> ค่าอาหารและนม</u>

- เลือกค่าอาหารและนม
- เลือกช่องทางการชำระเงิน **บัตรเครดิต**
- เลือกประเภทบัตรเครดิต บัตรในประเทศ หรือ บัตรต่างประเทศ แล้วกด "ตกลง"

| กรุณาตรวะ                                                       | <b>เลือกรายการขำระเงิน</b><br>ลสอบความถูกต้องของรายการทั้งหมด ก่อนคลิกปุ่ม "ตกลง" |             |  |  |  |  |  |  |
|-----------------------------------------------------------------|-----------------------------------------------------------------------------------|-------------|--|--|--|--|--|--|
| ด่าธรรมเนียมการศึกษา                                            | ข่องหางการข่าระเงิน                                                               |             |  |  |  |  |  |  |
| ์ เต็มจำนวน : 224,000 บาท                                       | QR code                                                                           |             |  |  |  |  |  |  |
| _ งวดที่ 1 : 74,700 บาท                                         | 🔿 บัตรเครดิด                                                                      | ับัตรเครดิต |  |  |  |  |  |  |
| <u>งวดที่ 2 : 74,700 บาท</u>                                    | กรณีเลือกบัตรเครดิต ให้เลือกประเภทบัตร                                            |             |  |  |  |  |  |  |
| _ งวดที่ 3 : 74,600 บาท                                         | 🗾 🔁 ับัตรในประเทศ                                                                 |             |  |  |  |  |  |  |
| าอาหารและนม 🔿 บัตรต่างประเทศ                                    |                                                                                   |             |  |  |  |  |  |  |
| • 🧿 ค่าอาหารและนม : 6,500 บาท                                   |                                                                                   |             |  |  |  |  |  |  |
|                                                                 | (nnas)                                                                            |             |  |  |  |  |  |  |
| กรณีขำระเงิน                                                    | ด้วยบัตรเครดิต มีค่าธรรมเนียมการใช้บัตรตามระเบียบธนาคาร                           |             |  |  |  |  |  |  |
| ดรวจสอบสถานะการทำรายการข้าระเงินล่าสุด                          |                                                                                   |             |  |  |  |  |  |  |
| <b>กรณีข่าระเงินแล้ว รอ</b> 10-15 นาที สถานะยังเป็นไม่ข่าระเงิน |                                                                                   |             |  |  |  |  |  |  |

หน้าจอจะแสดงผลดังรูป ให้กดที่ "ชำระเงินด้วยบัตรเครดิต"

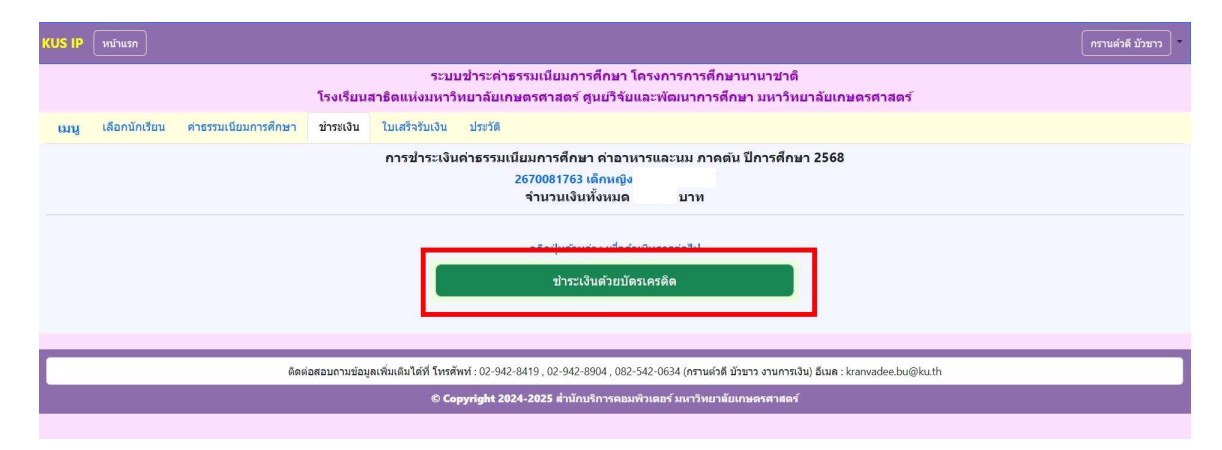

- กด "Pay Now"

| KUS IP                                                                                                    | หน้าแรก                                                                                                    |                                                                                                    |           |                                                                         | กรานด์วดี บัวขาว |  |  |  |  |
|----------------------------------------------------------------------------------------------------|----------------------------------------------------------------------------------------------------|----------------------------------------------------------------------------------------------------|-----------|-------------------------------------------------------------------------|------------------|--|--|--|--|
| ระบบข่าระค่าธรรมเนียมการศึกษา โดรงการการศึกษานานาชาติ<br>โดยชีมแรงชิดแน่นแกล้มและอัตรออก สามชีลิมและพัฒนาลอดสีลาล แนลลิมแลลัยเลงออสสาสตร์ |                                                                                                    |                                                                                                    |           |                                                                         |                  |  |  |  |  |
|                                                                                                    |                                                                                                    |                                                                                                    | 13013046  | กรณหาราท เขาการกรุณ เพรา พู่หมา ขณะผ่านหาราก เมาราก เมษา เพราะหารทางทาง |                  |  |  |  |  |
| យរដូ                                                                                                    | เลือกนักเรียน                                                                                                    | ค่าธรรมเนียมการศึกษา                                                                                                   | ช่าระเงิน | ใบเสร็จรับเงิน ประวัติ                                                  |                  |  |  |  |  |
|                                                                                                    | การข่าระเงินด่าธรรมเนียมการศึกษา ดำอาหารและนม ภาคตัน ปีการศึกษา 2568<br>2670081763 เด็กหญิงพรชนก เจีะวงศ์<br>จำนวนเงินทั้งหมด 27,750 บาท |                                                                                                    |           |                                                                         |                  |  |  |  |  |
|                                                                                                    |                                                                                                    | ข้าระด้วยบัตรเครลิด เดิมจำนวน<br>รองวัมเฉพาะประเททบัตร Visa, MasterCard<br>ใน่ทบบร้อมูลป่าระเงิน<br>2025-01-24 1633-23 |           |                                                                         |                  |  |  |  |  |

 ใส่ข้อมูลบัตรเครดิตให้กรบถ้วน กด "Pay" ระบบจะดำเนินการตามขั้นตอนของธนาคาร หากชำระเงินสำเร็จ ระบบจะกลับไปที่ หน้าแรกของเว็บไซต์

| ระบบการข่าง | SATIT KAS<br>SCHOOL, I<br>powered by KBark | ET<br>NTER         | $\overline{\mathbf{x}}$ |       |
|-------------|--------------------------------------------|--------------------|-------------------------|-------|
|             | VISA                                       |                    |                         |       |
| การข่า      | Name on Card<br>Card holder name           |                    |                         | ดีกษา |
|             | Card Number                                |                    |                         |       |
|             | Expiry Date                                | Security Co        | de                      |       |
|             | MM / YY                                    | t to a convenience | fan                     |       |
|             |                                            |                    |                         |       |
|             | Pay 1.0                                    | о тнв              |                         |       |
|             |                                            |                    |                         |       |

## เมนู "ใบเสร็จรับเงิน"

ผู้ใช้งานสามารถพิมพ์ใบเสร็จรับเงินค่าธรรมเนียมการศึกษา และค่าอาหารและนม เลือกพิมพ์ฉบับภาษาไทย หรือภาษาอังกฤษ อย่างใดอย่างหนึ่ง โดยพิมพ์ได้เพียงครั้งเดียว

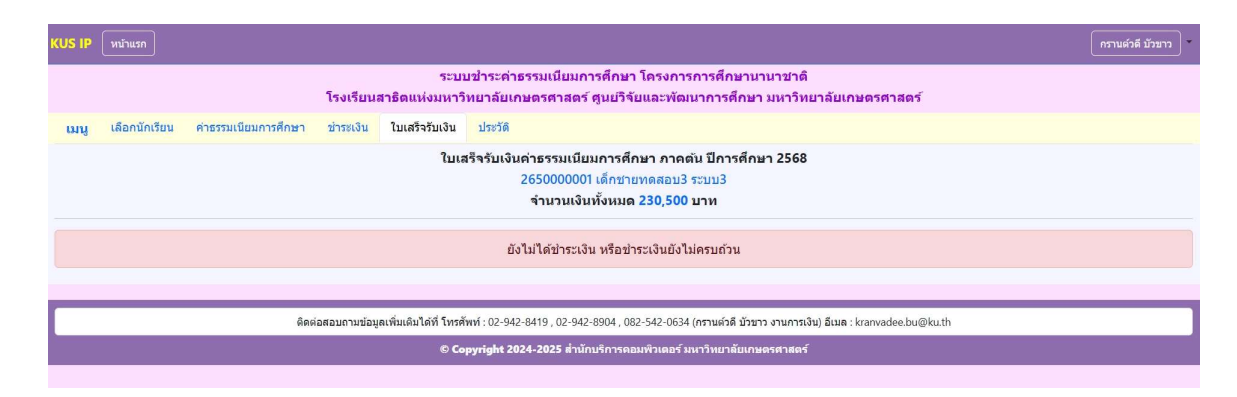

### 7. เมนู "ประวัติ"

ผู้ใช้งานสามารถตรวจสอบประวัติการชำระเงินที่ได้ชำระกรบถ้วนแล้วในแต่ละปีการศึกษา

| (US IP                                               | หน้าแรก                                                                                   |               |           |                   |                           |                |                    |                       |                                            |  |          | ารานด์วดี บัวขาว 🖣 |
|------------------------------------------------------|-------------------------------------------------------------------------------------------|---------------|-----------|-------------------|---------------------------|----------------|--------------------|-----------------------|--------------------------------------------|--|----------|--------------------|
| ระบบข่าระดำธรรมเนียมการศึกษา โครงการการศึกษานานาชาติ |                                                                                           |               |           |                   |                           |                |                    |                       |                                            |  |          |                    |
|                                                      | โรงเรียนสาธิดแห่งมหาวิทยาลัยเกษตรศาสตร์ ศูนย์วิจัยและพัฒนาการศึกษา มหาวิทยาลัยเกษตรศาสตร์ |               |           |                   |                           |                |                    |                       |                                            |  |          |                    |
| យរដ្                                                 | เมนู เลือกนักเรียน ค่าธรรมเนียมการศึกษา ช่าระเงิน ไมเสร็จรับเงิน <b>ประวัติ</b>           |               |           |                   |                           |                |                    |                       |                                            |  |          |                    |
|                                                      | ประวัติการข่าระเงินค่าธรรมเนียมการศึกษา                                                   |               |           |                   |                           |                |                    |                       |                                            |  |          |                    |
|                                                      |                                                                                           |               |           |                   |                           |                |                    |                       |                                            |  |          |                    |
| ปีการ<br>ศึกษา                                       | ภาค<br>เรียน                                                                              | ขึ้น<br>เรียน | ห้องเรียน | สถานะ<br>นักเรียน | ต่าใช้จ่าย<br>ทางการศึกษา | ด่าบริการพิเศษ | สถานะ<br>ช่าระเงิน | จำนวนเงิน<br>ชำระแล้ว | ใบเสร็จรับเงิน<br>ด่าธรรมเนียมการ<br>ศึกษา |  | หมายเหตุ |                    |
| 2567                                                 | ภาคปลาย                                                                                   | ม.1           | 8         | นร.ปัจจุบัน       | 182,500                   | 6,500          | ~                  | 189,000.00 🗸          |                                            |  |          |                    |
| 2567                                                 | ภาคดัน                                                                                    | ม.1           | 8         | นร.ปัจจุบัน       | 274,000                   | 6,500          | ~                  | 280,500.00 🗸          |                                            |  |          |                    |
| 2566                                                 | ภาคปลาย                                                                                   | ป.6           | 8         | นร.ปัจจุบัน       | 167,850                   | 6,500          | ~                  | 174,350.00 🗸          |                                            |  |          |                    |
| 2566                                                 | ภาคดัน                                                                                    | ป.6           | 8         | นร.ปัจจุบัน       | 209,350                   | 6,500          | ~                  | 215,850.00 🗸          |                                            |  |          |                    |
| 2565                                                 | ภาคปลาย                                                                                   | ป.5           | 8         | นร.ปัจจุบัน       | 154,300                   | 6,000          | ~                  | 160,300.00 🗸          |                                            |  |          |                    |
| 2565                                                 | ภาคดัน                                                                                    | ป.5           | 8         | นร.ปัจจุบัน       | 195,800                   | 6,000          | ~                  | 201,800.00 🗸          |                                            |  |          |                    |